# EmployFlorida.com Gid inscripsyon endividyèl

Gid sa kreye nan objektif pou moun kap cheche travay nan "Employ Florida" koman pou you complete pwosesis enskripsyon an.

Infomasyon sa yo wap kap utilize yo pou cheche travay e li pa supoze itilize pou lot bagay ke cheche travay .

Gid sa a montre diferan ekran ke kliyan an pral jwenn pandan pwosesis inskripsyon an ki parèt sou lòd li yo .

## 1. Sou ba navigasyon an tape : <u>www.Employflorida.com</u>

# 2. Anba bwat non itilizatè / modpas la klike sou "pa anrejistre?" aprann Kijan ak Poukisa "opsyon

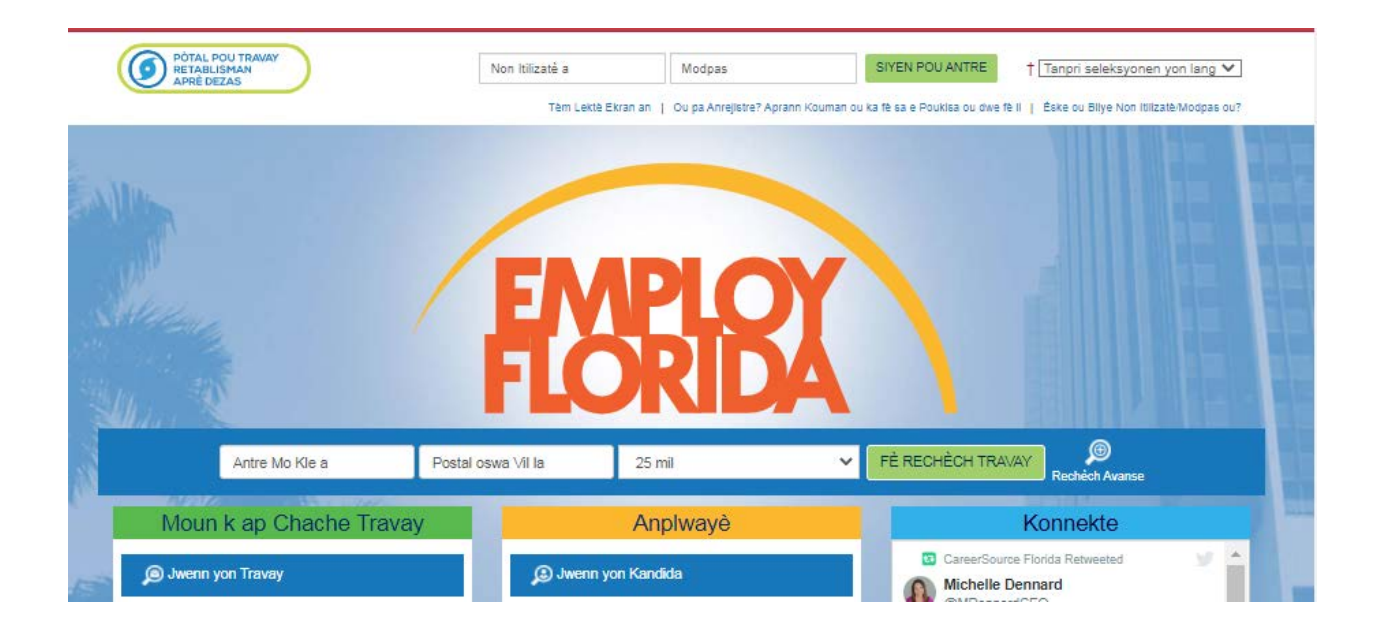

## 3. Klike sou "Endividyèl" opsyon an ki sitiye nan Opsyon

3.1 Kreye yon seksyon Kont itilizatè.

Si ou ta renmen vin yon itilizatè ki anrejistre konplètman ak [APLIKASYONNONKOMEN] epi gen aksè nan tout sèvis sou entènèt nou an, chwazi youn nan kalite kont swivan sa yo. Si ou pa sèten si ou bezwen enskri sou sistèm nan, aprann plis sou benefis ki genyen nan enskri sou <u>Poukisa enskri</u>.

| Individyèl                                                                                                    | Employers and Agents                                                                                                    |
|----------------------------------------------------------------------------------------------------|----------------------------------------------------------------------------------------------------|
| 14 minit ke ou estime                                                                                                    | 22 minit ke ou estime                                                                                                    |
| Enskri kòm kalite kont sa<br>a si ou se yon moun epi<br>ou ta renmen pou fè<br>rechèch sou dènye<br>ouvèti travay yo, afiche<br>yon rezime sou entènèt,<br>jwenn konsèy karyè,<br>chèche pou pwogram<br>edikasyon ak fòmasyon,<br>jwenn enfòmasyon sou<br>anplwayè lokal yo,<br>elatrive | Si w ap chèche pou<br>enfòmasyon endistri,<br>enfòmasyon sou mache<br>travay la, aplikasyon pou<br>travay pou biznis ou,<br>osinon ou ta renmen<br>poste opòtinite pou<br>jwenn travay sou<br>entènèt. |

# 4. Klike sou "Mwen te li akò a pi wo a epi mwen konprann li konplètman" deklarasyon epi klike sou "Mwen dakò" bouton an

#### Privacy Agreement

mwen, kondisyon medikal, nimewo kontra asirans lasante mwen, oswa nimewo abònman mwen; oswa nenpòt enfòmasyon inik ke yon ajan asirans lasante kapab itilize pou verifye idantite yon moun. Enpitou mwen pa dwe founi non itilizatè mwen, adrès imèl mwen; ansanm ak modpas mwen sou rezime mwen, oswa sou nenpòt dokiman ke mwen telechaje sou sit sa a.

Mwen bay otorizasyon pou pataje enfômasyon ki asosye ak evalyasyon ke yo te fê pou mwen nan le pase; yo kapab itilize I pou fômasyon, anplwaman ansanm ak istwa anplwaman, done salê trimestriyêl, e Benefis Konpansasyon Chomaj avêk Pathé Employ Florida System yo. Pêmisyon sa a pa bay otorization pou divilge okenn enfômasyon medikal, oswa lôt enfômasyon ki soti nan yon pati tyê. Mwen konprann ke yo va itilize enfômasyon a pou detêminen si m kalifye pou sêvis travay ak fômasyon, e sa va asiste nan devlopman plan fômasyon endividyêl mwen pou edikasyon ak/oswa travay, e yo kapab itilize i pou objektif estatistik tou.

Mwen bay Patnè Employ Florida System ki idantifye la yo otorizasyon ke youn kapab divilge enfòmasyon ki nesesè bay lòt, lè y ap refere m nan sèvis patnè yo. Mwen konprann ke yo va itilize enfòmasyon yo sèlman lè yo bezwen li, e ke enfòmasyon mwen va rete konfidansyèl, nan mezi ke lalwa penmèt ak/oswa egzije. Yo pa kapab pataje enfòmasyon sa yo bay lòt biznis, oswa okenn lòt òganizasyon, san ke mwen pa bay otorizasyon alekri.

Yon kopi Divilgasyon Enfômasyon sa a valab menm jan ak lorijinal la tou. Divilgasyon sa a valab pou toulede, pou pwogram nan, e pou sèvis ki ap fè suivi yo.

Mwen te li akò anlè a e mwen konprann li konplètman.

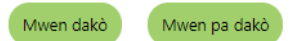

5 Enfòmasyon sou : ouvri sesyon

| Enfòmasyon pou         | u Siyen pou Antre                                                                                                    |   |
|------------------------|----------------------------------------------------------------------------------------------------|---|
| *Non itilizatè a:      | Antre Non Itilizatè: (3 - 20 karaktè, e li dwe genyen karaktè, lét oubyen nimewo. Karaktè ou<br>gen dwa itilize se + @ | R |
| Modpas:                | Tape yon modpas tanpril   Antre Modpas (8 - 20 karakté, e li dwe                                                       |   |
|                        | yon limewo ak yon karakté espeşal.<br>Karakté ou gen dwa itilize se # @ \$ % ^ .!<br>*_ +).                            |   |
| *Konfime Modpas:       |                                                                                                    |   |
| *Kesyon Sekirite a:    | Pa Gen Anyen ki Seleksyonen 🔹                                                                                          |   |
| Repons Kesyon Sekirite | 0                                                                                                    |   |
| a:                     | Li a pi bon si ou pa ta antre okenn karaktě ki pa lét oubyen nimewo.                                                   |   |

5.1 Tape non itilizatè ou chwazi a. Non itilizatè a ta dwe ant 3 ak 20 karaktè. Ou kapab itilize lèt oswa nimewo. Karaktè admisib yo + @. \_

5.2 Antre nan yon Modpas. Longè Modpas yo dwe 8 a 20 karaktè: li dwe gen ladan omwen yon lèt majuskul, yon lèt miniskil, yon sèl nimewo ak yon karaktè espesyal (# @ \$% ^.! \* \_ +).

5.3 Re-antre modpas ou chwazi a.

5.4 Chwazi Kesyon Sekirite Sosyal ou

5.5 Tape Repons Kesyon Sekirite Sosyal ou. Kenbe dosye enfòmasyon sa a pou itilizasyon nan lavni.

## 6. Sou seksyon Nimewo Sekirite Sosyal la:

| Nimewo Sekirite                         | Nimewo Sekirite Sosyal la                  |  |  |  |  |
|-----------------------------------------|--------------------------------------------|--|--|--|--|
| *Nimewo Sekirite Sosyal<br>(SSN):       | Pa antre okenn tirë (Pa egzanp: 999001111) |  |  |  |  |
| *Re-antre Nimewo<br>Sekirite Sosyal la: |                                            |  |  |  |  |

H

6.1. Antre Nimewo Sekirite Sosyal ou san tirè oswa espas

6.2. Re-antre Nimewo Sekirite Sosyal ou

#### 7. Sou Enfòmasyon Kote Prensipal la: Enfòmasyon sou lokalite prensipal

| *Peyi:                                                  | Etazini           |
|---------------------------------------------------------|-------------------|
| *Tanpri mete kòd postal<br>ou:                          | Chèche kòd postal |
| *Are you authorized to<br>work in the United<br>States? | 🔾 Wi 🔘 Non        |

7.1. Chwazi sou Peyi pòp moute meni "Etazini" opsyon (Default seleksyon).

# 7.2. Mete 5 chif ou Kòd Postal

7.3. Chwazi opsyon pou "Èske w otorize pou travay nan Etazini" kesyon an

# 8. Sou seleksyon adrès imèl la:

| Adrès imèl                     |                                                                                                  |   |
|--------------------------------|--------------------------------------------------------------------------------------------------|---|
| Premye adrès<br>imèl:          | Kreye yon kont pou iměl                                                                          | A |
| Konfime premye<br>adrès imèl:  | Li tout règleman nou, genyen konsènan sekirite sou imèl                                          |   |
| Dezyèm imèl:                   |                                                                                                  |   |
| Konfime dezyèm<br>adrès imèl : |                                                                                                  |   |
| Ou ka resevwa mesa             | j sou adrès imèl konsènan aktivite/evènmam ak djòb. Nou pap pataje adrès imèl ak lòt moun/antite |   |

- 8.1. Tape adrès imèl principal ou
- 8.2. Konfime adrès imèl ou
- 8.3. Si ou gen yon Segondè E-mail tape li yon konfime li

# 9. Sou seksyon Enfòmasyon Demografik la:

| Enfòmasyon Demo                                                | ›grafik                                                                                                    |   |
|----------------------------------------------------------------|----------------------------------------------------------------------------------------------------|---|
| "Dat Nesans:                                                   |                                                                                                    | A |
| Laj:                                                           |                                                                                                    |   |
| *Ki sèks ou? Gason ou<br>Fanm?:                                | O Feměl O Mal O Mwen pa vle reponn.                                                                                               |   |
| * Eske ou te enskri avèk<br>Càuis Calaktif /Calastius          | Pa Gen Anyen ki Seleksyonen 💌                                                                                                    |   |
| Service)?                                                      | ( Sit Entènèt pou Sèvis Selektif (Selective Services) )                                                                           |   |
| *Eske yo te janm arete w /<br>jwenn ou koupab pou yon<br>krim? | Wi     Non     Mwen pa vie reponn kesyon sa a.     (Tanpri note byen: ou kapap kalifye pou sévis sipô ak lôt pwogram siplemantě.) |   |

9.1. Antre dat ou fèt. (Mwa / Jou / Ane). Sèvi ak MM / DD / YYYY fòma

9.2. Enfòmasyon sou laj ap kalkile otomatikman

9.3. Chwazi Opsyon Sèks. (Fi, Gason ,oswa mwen pa vle reponn opsyon ki disponib)

9.4. Chwazi Opsyon a pou Sèvis selektif (si kesyon klike sou lyen sèvis Selective Sèvis)

9.5. Chwazi opsyon pou "Èske yo te arete ou / yo kondane pou yon opsyon krim" Repons sa a pral pèmèt ou patisipe sou sèvis sipò ak pwogram)

9.6. Tape Kòd la parèt sou ekran ak Lè sa a, klike sou bouton suivan

10. Sou seksyon Non

| FLORIDA                                     | Tanpri mete enfômasyon pou kontak sa a epi klike bouton Pwochen an lè w fini. |                                             |
|---------------------------------------------|-------------------------------------------------------------------------------|---------------------------------------------|
| <ul> <li>endike domèn ki obligat</li> </ul> | Nà                                                                            | Pou èd klike sou ikòn pwen entèwogasyon an. |
| Non                                         |                                                                               |                                             |
| *Prenon:                                    |                                                                               |                                             |
| Dezyèm Prenon:                              |                                                                               |                                             |
| *Non Fanmi / Siyati:                        |                                                                               |                                             |
|                                             | << Retounen Suivan >>                                                         |                                             |
|                                             | Retounen nan Lakay                                                            |                                             |

- 10.1. Antre non ou
- 10.2. Antre nan mwayen inisyal ou
- 10.3. Antre Non fanmi ou
- 10.4. Klike sou bouton suivan pou kontinye

# **11**. Sou adrès rezidansyel seksyon

| <ul> <li>endike domèn ki obliga</li> </ul> | twa                                                        | Pou éd klike sou ikón pwen entéwogasyon ki tou pre chak seksyon yo. | . 3 |      |  |
|--------------------------------------------|------------------------------------------------------------|---------------------------------------------------------------------|-----|------|--|
| Adrès Rezidan                              | syèl                                                       |                                                                     | Π   | 1.01 |  |
|                                            |                                                            | R                                                                   | 11  | 11   |  |
| This is where you live.                    |                                                            |                                                                     |     |      |  |
| *Liy Adrès 1:                              |                                                            |                                                                     | 11  | 18   |  |
| Liy Adrès 2:                               |                                                            |                                                                     | 11  |      |  |
|                                            | Nimewo Apatman, Nimewo Teren, Nimewo Bilding, Nimewo Chanm |                                                                     |     | 2    |  |
| Kòd Postal:                                | Jwenn köd postal la                                        |                                                                     | 11  |      |  |
| "Vil:                                      |                                                            |                                                                     | 11  | 18   |  |
| *Peyi:                                     | Pa Gen Anyen ki Seleksyonen 👻                              |                                                                     | 11  | U    |  |
|                                            | <u>1</u>                                                   |                                                                     | 11  |      |  |

- 11.1. Antre Adrès (nimewo, lari, nimewo apatman an, si ou bezwen plis espas, tanpri, itilize adrès liy 2)
- 11.2. Antre nan Kòd postal (otomatikman antre nan)
- 11.3. Antre nan Vil la (antre otomatikman)
- 11.4. Antre Eta (otomatikman antre nan)
- 11.5. Antre nan Peyi (otomatikman antre nan)

# 12. Sou adrès postal la

|                        |                                                                     | 8   | 1.00 |
|------------------------|---------------------------------------------------------------------|-----|------|
| e la ou resevwa lêt ou |                                                                     | 1.1 | 1.00 |
| Itilize Adrès Rezida   | nsyél la                                                            |     |      |
| Liy Adrès 1:           |                                                                     |     | E    |
| Liy Adrès 2:           |                                                                     |     |      |
| Kòd Postal:            | Nimewo Apatmar, Nimewo Teren, Nimewo Bilding, Nimewo Chanm<br>33311 |     | 188  |
| vil:                   | Fort Lauderdale                                                     |     | 1.00 |
| Eta:                   | Florida                                                             |     | 1.00 |
| Peyi:                  | Etazini -                                                           |     | i i  |
|                        | << Retourien Sulvan >>                                              |     | •    |
|                        | Retounen nan Lakay                                                  |     |      |

- 12.1. Klike sou Sèvi ak adrès rezidansyèl pou itilize adrès yo bay la pou resevwa korespondans lan.
- 12.2. Si ou vle resevwa korespondans ou sou yon diferan adrès tape li sou deziyen jaden yo.
- 12.3. Klike sou pwochen pou kontinye

# **13**. Sou seksyon Nimewo Telefòn

| Tanpri mete enfòmasyon sa a anba a epi klike bouton Pwochen an lè w fini. |                                                                     |   |
|---------------------------------------------------------------------------|---------------------------------------------------------------------|---|
| • endike domèn ki obligatwa                                               | Pou èd klike sou ikòn pwen entèwogasyon ki tou pre chak seksyon yo. |   |
| Nimewo Telefòn                                                            |                                                                     |   |
|                                                                           | R                                                                   |   |
| 'Telefòn Prensipal:                                                       |                                                                     |   |
| *Tip Telefòn Prensipal la: Pa Gen Anyen ki Seleksyonen 💌                  |                                                                     |   |
| Telefòn Altènatif:                                                        |                                                                     | • |
| Tip Telefón Altènatif la: Pa Gen Anyen ki Seleksyonen 👻                   |                                                                     |   |
| Telefon Selilè ki                                                         |                                                                     |   |
| Faks:                                                                     |                                                                     |   |
| << Retourien Suivan >>                                                    |                                                                     |   |
| Retounen nan Lakay                                                        |                                                                     |   |

- 13.1. Antre nimewo telefòn Prensipal ou
- 13.2. Chwazi kalite telefòn prensipal ou soti nan menu \*pop-up
- 13.3. Antre nimewo altènativ ou si ou genyen

**14**. Sou Metòd Notifikasyon Prefere Seksyon chwazi yon Metòd nan ki ou pito resevwa notifikasyon ou soti nan menu pop-up.

| EMPLOY<br>FLORIDA                                                              | e enfòmasyon sa a anba a epi klike bouton Pwochen an lè w fini. |                                                                     |
|--------------------------------------------------------------------------------|-----------------------------------------------------------------|---------------------------------------------------------------------|
| <ul> <li>endike domèn ki obligatwa</li> </ul>                                  |                                                                 | Pou èd klike sou ikôn pwen entèwogasyon ki tou pre chak seksyon yo. |
| Metòd Avètisman ou Pret                                                        | ere                                                             |                                                                     |
| * Please select a method in which you<br>prefer to receive your notifications: | Pa Gen Anyen ki Seleksyonen 👻                                   | R                                                                   |

# **15**.Sou seksyon Aksè nan lokal la:

| Aksè Pou Sit La                                         |                               |                       |   |
|---------------------------------------------------------|-------------------------------|-----------------------|---|
|                                                         |                               |                       | R |
| Ki kote ou va jwenn aksè pou antre<br>sou sit wèb sa a? | Pa Gen Anyen ki Seleksyonen 🔹 |                       |   |
| Kouman ou te tande pale de sit<br>wèb sa a?             | Pa Gen Anyen ki Seleksyonen 👻 |                       |   |
|                                                         |                               | << Retounen Suivan >> |   |
|                                                         |                               | Retounen nan Lakay    |   |

15.1. Chwazi "Soti nan kote ou ap gen aksè sou sit wèb la"" opsyon soti nan menu pop- up la

15.2. Chwazi "how did you hear about this website" nan menu \*pop-up la

15.3. Klike bouton "Suivan " pou kontinye.

Sou seksyon Nimewo Sekirite Sosyal la:

6.1. Antre Nimewo Sekirite Sosyal ou san tirè oswa espas

6.2. Re-antre Nimewo Sekirite Sosyal ou

**16..** Si ou se yon rezidan pèmanan ameriken oswa etranje / refijye legalman admèt nan Etazini, chwazi sa ou ye, epi tape nimewo etranje / USCIS ou ak dat ekspirasyon USCIS nan espas ki deziyen yo.

| EMPLOY<br>FLORIDA                             | npri mete enfòmasyon sa a anba a epi klike bouton Pwochen an lè w fini. |                                                                     |
|-----------------------------------------------|-------------------------------------------------------------------------|---------------------------------------------------------------------|
| <ul> <li>endike domèn ki obligatwa</li> </ul> |                                                                         | Pou èd klike sou ikòn pwen entèwogasyon ki tou pre chak seksyon yo. |
| Sitwayennte                                   |                                                                         |                                                                     |
| *Sitwayennte:                                 | a Gen Anyen ki Seleksyonen 👻                                            | н                                                                   |
| P                                             |                                                                         |                                                                     |

17. Nan seksyon enfimite a

| Enfimite                                                                  |                                                                                                    |
|---------------------------------------------------------------------------|----------------------------------------------------------------------------------------------------|
|                                                                           | п                                                                                                    |
| Providing this information is optio<br>used only in accordance with the l | nal and refusal to provide disability information will not subject you to any adverse treatment. Information regarding your disability status will be kept confidential as provided by law and will be<br>w. Please note that for some programs, the information is needed to determine eligibility. Note too that you may be eligible for additional support services and programs if you have a disability. |
| *Eske ou gen yon enfimite?                                                | O Wi, mwen genyen yon enfimite.                                                                                                    |
|                                                                           | O Non, mwen pa genyen yon enfimite.                                                                                                    |
|                                                                           | O Mwen pa vie reponn kesyon sa a.                                                                                                    |
|                                                                           |                                                                                                    |
|                                                                           | << Retounen Suivan >>                                                                                                    |
|                                                                           | Retounen nan Lakay                                                                                                    |

# 17.1. chwazi si ou vle divilge yon opsyon enfimite

# 17.2. Klike sou bouton apre a

# 18. Enfòmasyon sou Edikasyon

| EMPLOY<br>FLORIDA                             | mete enfòmasyon sa a anba a epi klike bouton Pwochen an lè w fini.                                                                                                    |                                             |
|-----------------------------------------------|----------------------------------------------------------------------------------------------------|---------------------------------------------|
| <ul> <li>endike domèn ki obligatwa</li> </ul> |                                                                                                    | Pou èd klike sou ikôn pwen entèwogasyon an. |
| Enfòmasyon Edikasyo                           | on ou                                                                                                    |                                             |
| * Pi Wo Nivo Edikasyon ou Fè:                 | Pa Gen Anyen ki Seleksyonen 👻                                                                                                    |                                             |
|                                               | Si nu gangen pon Dadin kaki Magonaki (nigi Shoradi Dadinan kudiye ya Dadina<br>Nagonaki Bunan Jongh Shoradi Sanawa (Satonaki kati na kutakupan kuki ki<br>Kanagona naki Dadina kaki Magonaki (nigi Shoradi Dadina) batyan Dadini Sagonaki<br>Kakalan (nigi Schora Bukalawa) Datina ji |                                             |
| *Eske ou ale lekòl?                           | Pa Gen Anyen ki Seleksyonen 🔹                                                                                                    |                                             |
|                                               | << Retounen Suivan >>                                                                                                    |                                             |
|                                               | Retounen nan Lakay                                                                                                    |                                             |

- 18.1. Chwazi nivo edikasyon siperyè ou nan meni an
- 18.2. Chwazi si ou lekol nan meni yan
- 18.3. Klike sou "Suivan " pou ale nan pwochen seksyon an

# 19. Enfòmasyon sou Travay

endike domèn ki obligatwa

| Pou èd klike sou ikòn pwen entèwogasyon a | ł | Ροι | i èd | klike | sou | ikòn | pwen | entèwogasyon | ar |
|-------------------------------------------|---|-----|------|-------|-----|------|------|--------------|----|
|-------------------------------------------|---|-----|------|-------|-----|------|------|--------------|----|

Enfòmasyon Anplwaman ou

| Emoniabyon Anpinan                                                                                                    | un vu                         |                                                                                                    |
|----------------------------------------------------------------------------------------------------|-------------------------------|----------------------------------------------------------------------------------------------------|
|                                                                                                    |                               |                                                                                                    |
| *Kondisyon Anplwaman Aktyèl:                                                                                                    | Pa Gen Anyen ki Seleksyonen 🔻 |                                                                                                    |
| * Type of business worked in:                                                                                                    | Pa Gen Anyen ki Seleksyonen 👻 |                                                                                                    |
|                                                                                                    |                               |                                                                                                    |
| *Èske w ap resevwa <u>Benefis asirans</u><br>pou chomaj?                                                                                                    | Pa Gen Anyen ki Seleksyonen 👻 |                                                                                                    |
| *Èske w ap chache travay kounye<br>a?                                                                                                    | O Wi O Non                    |                                                                                                    |
| * Have you been affected by the<br>COVID-19 Pandemic?                                                                                                    | O Wi O Non                    |                                                                                                    |
| Èske ou genyen lisans<br>pwofesyonèl oubyen diplòm pou<br>travay sa a?                                                                                                    | O Wi O Non                    |                                                                                                    |
| Have you recently relocated due<br>to a recent major disaster (e.g.<br>hurricane)?                                                                                                    | Pa Gen Anyen ki Seleksyonen 👻 |                                                                                                    |
| Nan dênye douz (12) mwa sa yo, êske ou te resevwa yon avî pou yo<br>ranvwaye w oubyen revoke w nan yon travay, oubyen êske ou te<br>resevwa dosye ki mande pou separe avêk sêvis milîtê w? |                               | <ul> <li>Wi, resamman mwen te reservva yon avi pou revokasyon oubyen pou separasyon avěk sěvis militě.</li> <li>Non, resamman mwen pa te reservva yon avi pou revokasyon oubyen separasyon ak sěvis militě.</li> </ul> |

19.1. Chwazi sitiyasyon travay ou ye kounye a nan meni an

19.2. Chwazi Kalite biznis konpayi wap travay la nan meni an

19.3. Chwazi Estati Kalifikasyon Chomaj ou nan meni an

19.4. Si ou se yon aplikan, bay enfòmasyon konsènan UI ou referansye pa estati ak si wi ou non ou egzante de rechèch travay

- 19.5. Chwazi opsyon si w ap chèche travay kounye a
- 19.6. Chwazi si ou te afekte pa pandemi COVID 19 la
- 19.7. Chwazi si ou gen nenpòt lisans ki gen rapò ak sètifikasyon
- 19.8. Chwazi si ou fèk demenaje akòz yon gwo dezas ki sot pase nan meni an
- 19.9. Chwazi opsyon an si, nan dènye 12 mwa yo ou te resevwa avi sou revokasyon oswa

revokasyon nan travay ou oswa dokiman ki pwouve ke ou ap separe de sèvis militè

19.10. Si ou te chwazi opsyon Wi, antre dat separasyon militè a

# 20. Sou seksyon Enfòmasyon sou Travayè Agrikòl yo :

| Enfòmasyon pou Travayè<br>Kesyon sa yo pa konsène travay yo fè sou yo                                                                                                    | <b>Jaden</b><br>n fêm fanrri, ranch, operasyon apîk, pwosesis manje oswa operasyon marifakti manje ki posede pa ou oswa pa fanmi pre. | ł. |
|----------------------------------------------------------------------------------------------------|----------------------------------------------------------------------------------------------------|----|
| *Èsice ou te fè travay nan jaden Vi<br>oubyen travay nan izin alimantè,<br>nan meson anbaig (padding<br>houses), nan penginyè (tote yo<br>leve ti plant anvan y al plante yo<br>nan jadén) oubyen nan kote yo<br>plante hoi, pou omivens<br>vennsenk (25) jou nan douz (12)<br>mwa ki sot pase la a? | i 🚫 Non                                                                                                    | •  |
|                                                                                                    | << Retouren Suivan >>                                                                                                    | Ш  |
|                                                                                                    | Retouren nan Lakay                                                                                                    | 18 |

20.1. Chwazi si ou te travay kòm yon travayè agrikòl nan 12 dènye mwa yo

20.2. Si ou reponn ke ou te travay kòm yon travayè agrikòl, endike si ou te travay sou yon baz tanporè oswa an sezon

20.3. Si ou te travay an sezon endike si ou tap vwayaje epi ou pa ka retounen lakay ou

20.4. Chwazi si ou se yon elèv atanplen

- 20.5. Si ou se yon elèv a tan plen, endike si w ap vwayaje ak fanmi ou
- 20.6. Endike Si wap vwayaje ak yon gwoup òganize
- 20.7. Klike sou Suivan pou ale nan pwochen seksyon an..

# 21. Sou Seksyon Tit Travay lan Tape tit Tit travay ou vle a

| Tanpri mete enfòmasyon sa a anba a epi klike bouton Pwochen an lè w fini.                                                                                                    |                                             |  |
|----------------------------------------------------------------------------------------------------|---------------------------------------------|--|
| • endike domèn ki obligatwa                                                                                                    | Pou èd klike sou ikôn pwen entèwogasyon an. |  |
| Tit Travay la                                                                                                    |                                             |  |
| anpri mete yon tit djöb anba a. Pandan w ap mete tit djöb la, ou ka wè yon lis tit djöb ki menm ak sa w ap mete a. Si w wè tit djöb ou a nan lis la, chwazi li. *Ki tit djöb ou ta renmen? |                                             |  |
| Apre anrejistreman an, ou kapab chanje tit travay w ap chache a oubyen tit pwofesyon ou ta renmen fê a nenpôt lê.                                                                          |                                             |  |

# 22. Sou seksyon travay la

#### **Pwofesyon Travay**

| Tanpri seleksyonen pwofesyon ki pi koresponn ak tit travay ou an. Ou ka<br>itilize lyen rechèch la pou w chache yon pwofesyon. | pab onswa seleksyonen yon okipasyon nan lis desandan Pwofesyon ke Nou Sijere a. Se yon lis ki peple dapre tit travay ou antre anwo a. Oubyen ou kapab |
|----------------------------------------------------------------------------------------------------|----------------------------------------------------------------------------------------------------|
|                                                                                                    | Pwofesyon ke Nou Sijere                                                                                                    |
|                                                                                                    | Ou pa t Seleksyonen Anyen 👻                                                                                                    |
|                                                                                                    | [Chèche yon Pwofesyon]                                                                                                    |
| * Tit Pwofesyon an:                                                                                                    |                                                                                                    |
| *Kòd Pwofesyon an:                                                                                                    |                                                                                                    |
|                                                                                                    | << Retounen Sulvan >>                                                                                                    |
|                                                                                                    | Retounen nan Lakay                                                                                                    |

22.1. Chwazi nan menu ki sijere a pwofesyon ou vle a

22.2. Si pwofesyon ou vle a panan lis la, chwazi rechèch pou yon opsyon pwofesyon, lè sa tape yon

mo kle pou jwenn pwofesyon ou vle a.

22.3. lè fini chwazi pwofesyon an, Klike sou "suivan"

#### 23. Sou seksyon orijin etnik

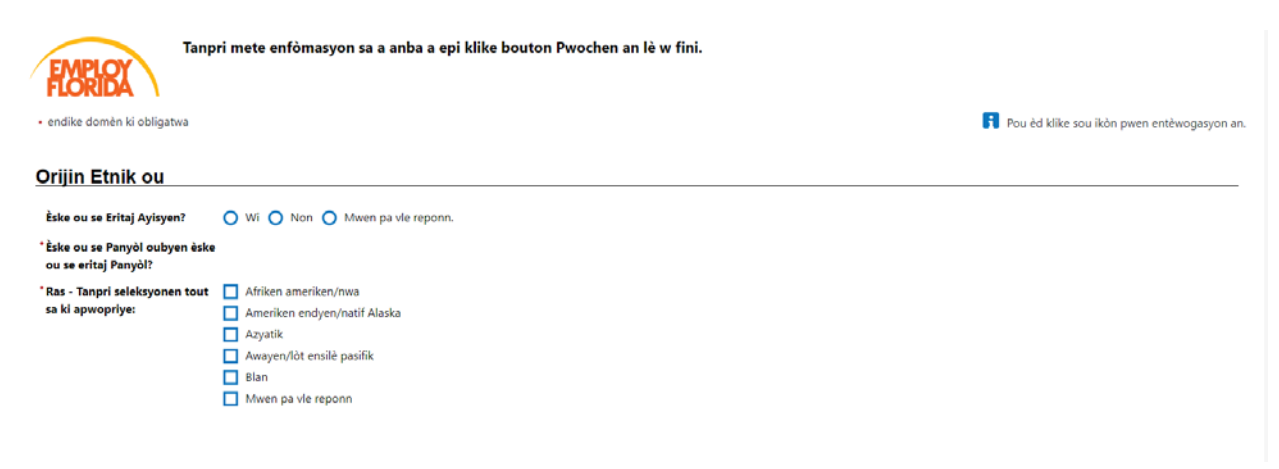

# 23.1. Chwazi si ou se yon repons eritaj ayisyen

23.2. Chwazi si ou se yon Panyòl oswa yon eritaj Latino

23.3. Chwazi ras ou nan lis la.

## 24. Sou seksyon Lang lan

| Lang                                                        |                               |
|-------------------------------------------------------------|-------------------------------|
| Èske ou genyen yon                                          | O Non                         |
| *Nan ki mezi ou kapab pale lang sa<br>a?                    | Pa Gen Anyen ki Seleksyonen 👻 |
| <sup>•</sup> Do you require English language<br>assistance? | O Wi O Non                    |
| *How well do you speak English?                             | Pa Gen Anyen ki Seleksyonen 👻 |
|                                                             | << Retourien Sulvan >>        |
|                                                             | Retounen nan Lakay            |

- 24.1. Chwazi si ou gen difikilte nan pale, ekri, oswa konprann angle
- 24.2. Klike sou bouton kap vini an

# 25. Sou Seksyon Sèvis Militè

| EMPLOY Tanpri                                                                                                    | i mete enfòmasyon sa a anba a epi klike bouton Fini an lè w fini. |                                               |
|----------------------------------------------------------------------------------------------------|-------------------------------------------------------------------|-----------------------------------------------|
| endike domèn ki obligatwa                                                                                                    |                                                                   | 🛐 Pou èd klike sou ikòn pwen entèwogasyon an. |
| Sèvis militè                                                                                                    |                                                                   |                                               |
| Veteran yo ak konjwen yo ka gen d<br>yo.                                                                                                    | dwa pou resevwa benefis leta ak federal. Tanpri reponn kesyon sa  |                                               |
| °Èske kounye a ou nan lame, ou<br>se yon veteran oswa konjwen<br>yon veteran?                                                                                                    | O Wi O Non                                                        |                                               |
| *Èske ou se yon moun swayan, ki<br>se yon konjwen oubyen fanmi<br>yon manm nan fös lame ki gen<br>yon plå, ki malad oubyen ki<br>blese e ki ap resevwa tretman<br>nan yon enstalasyon milité<br>oubyen nan yon inite<br>tranzisyon pou moun lagé? | i 🔾 Wi 🚫 Non                                                      |                                               |
| * Êske ou se yon manm nan fôs<br>lame ki genyen yon piê, ki<br>malad oubyen ki blese e ki ap<br>resewa tretman nan yon<br>enstalasyon militê oubyen nan<br>yon inite tranzîsyon pou moun<br>lagê?                                                 | O Wi O Non                                                        |                                               |
| Èske w se konjwen/depandan<br>yon moun nan sèvis militè aktif,                                                                                                    | O Wi O Non                                                        |                                               |
| Êske w se yon manm Florida 🔷 Wi<br>Gad Nasyonal kounye a?                                                                                                    | Non                                                               |                                               |
|                                                                                                    | << Retounen Fini                                                  | 6.50 x 11.00 m                                |
|                                                                                                    | Retounen nan Lakay                                                | <u>م</u> (                                    |

25.1. Chwazi si ou se yon militè kounye a, yon veteran, oswa si ou se mari oswa madanm yon veteran

25.2. Chwazi si ou se yon moun kap bay swen ki se mari oswa madanm nan yon manm nan fanmi an, yon manm militè ki blese, malad, oswa blese k ap pran swen nan yon etablisman militè oswa inite tranzisyon vanyan sòlda.

25.3. Chwazi si wi ou non ou se yon manm blese, malad, oswa blese nan fòs lame yo k ap resevwa swen nan yon enstalasyon militè oswa inite tranzisyon vanyan sòlda.

25.4. Chwazi si ou se mari oswa madanm yon moun nan manm aktif nan sèvis militè, Gad Nasyonal oswa

Rezèv ki aktyèlman aktive.

25.5. Chwazi si ou se youn nan manm aktyèl Gad Nasyonal Florid la.

25.6. Klike sou Fini si ou ranpli tout seksyon Sèvis Militè a

# 6. Lòt kesyon sou Veteran

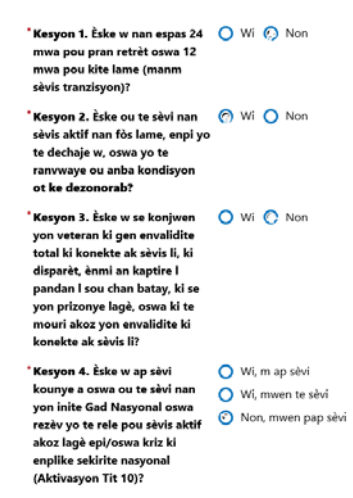

26.1. Chwazi si ou nan lespas 24 mwa de lè ou pran retrèt ou oswa nan 12 mwa egzeyat nan lame

(Manm tranzisyon an).

26.2. Chwazi si ou te nan sèvis aktif fòs lame yo epi yo te egzeyate ou oswa Soti nan sèvis lame nan kondisyon injis.

26.3. Chwazi si ou se mari oswa madanm yon veteran ki gen yon andikap, disparèt pandan lap sèvi, kaptire nan pèfòmans devwa li pa yon fòs ostil, si se yon prizonye lagè oswa si li te mouri nan yon sèvis ki gen rapò ak andikap.

26.4. Chwazi si wi ou non ou aktyèlman oswa te sèvi nan Gad Nasyonal oswa Inite Rezèv yo t rele oswa nan sèvis aktif akòz konfli ame ak / oswa yon kriz sekirite nasyonal . (Aktivasyon Tit 10).

26.5. Klike sou Fini si ou ranpli tout seksyon Sèvis Militè a

## 27. Sou seksyon Enfòmasyon sou Veteran yo

| Enfòmasyon sou                                                                                               | veteran                       |   |
|----------------------------------------------------------------------------------------------------|-------------------------------|---|
|                                                                                                    |                               | i |
| Tanpri mete enfòmasyon ant                                                                                   | a a sou slevis militiè w.     |   |
| Èske w te fè plis pase yon<br>peryòd sèvis?                                                                  | Vi  Non                       |   |
| <sup>•</sup> Dat kòmansman sèvis<br>militè:                                                                  | (mm/dd/yyy) 📧                 |   |
| *Dat finisman sèvis militè:                                                                                  | (mm/dd/yyyy) 📧                |   |
| <sup>•</sup> Èske ou te sèvi nan Repibli<br>Vyetnam nan, nan nenpòt<br>lè pandan 2/28/1961 a<br>05/07/1975?: | k 🔿 Wi 🖲 Non                  |   |
| Branch sèvis:                                                                                                | Pa Gen Anyen ki Seleksyonen 🔹 |   |
| *Karaktè sèvis ki pi resan ou<br>te resevwa:                                                                 | Pa Gen Anyen ki Seleksyonen   |   |
| °Te resevwa yon badj pou<br>kanpay militè:                                                                   | O Wi O Non                    |   |

- 27.1. Si ou se yon Veteran endike si ou te fe plis ke yon vwayaj servis.
- 27.2. Bay dat ou t Kòmanse nan Sèvis Militè .
- 27.3. Bay dat ou fini Sèvis Militè .
- 27.4. Si ou te sèvi plis pase 1 peryòd bay diferan dat yo
- 27.5. Endike si ou te sèvi nan Repiblik Vyetnam nenpòt ki lè pandan period 02/28/1961 a 05/07/1975.
- 27.6. Chwazi Branch Sèvis la nan meni a
- 27.7. Chwazi karaktè ki pi resan nan Sèvis ou resevwa nan meni an
- 27.8. Chwazi Kòd spesyalite ou nan lis menu a
- 27.9. Chwazi si ou te resevwa yon Badj Kanpay Militè.

## 28. Seksyon Veteran pati 2

| *Aktif nan rezèv militè:                                                                                       | 🔘 Wi, mwen aktif nan rezèv militè            |
|----------------------------------------------------------------------------------------------------|----------------------------------------------|
|                                                                                                    | 🔘 Non, mwen pa aktif nan rezèv militè        |
|                                                                                                    | 🔿 Ki pa Presize                              |
| *Veteran envalid:                                                                                              | Pa Gen Anyen ki Seleksyonen 🔹                |
| Pousantaj envalidite:                                                                                          | Pa Gen Anyen ki Seleksyonen 🔻                |
| <sup>*</sup> Veteran ki sanzabri:                                                                              | 🔿 Wi 🔿 Non                                   |
| Refere pa reyadaptasyon<br>pwofesyonèl veteran<br>(Branch 31):                                                 | 🔾 Wi 🔘 Non                                   |
| *Èske ou aktyèlman nan<br>prizon oubyen èske ou se<br>yon moun ki lage soti nan<br>prizon?                     | 🔘 Wi 🔘 Non 🔘 Mwen pa vle bay enfòmasyon sa a |
| <sup>*</sup> Nan dènye douz (12) mwa<br>yo, èske ou te rete san salè<br>pou vennsèt (27) oubyen<br>plis semèn? | 🔿 Wi 🔘 Non 🔘 Not Sure                        |
| Satisfè detèminasyon pou<br>Veteran nan Epòk-Vyetnam<br>nan?:                                                  | Non                                          |
| 28.1. Chwazi si ou se akt                                                                                      | tif nan rezèv militè yo                      |
| 28.2. Chwazi si ou se yo                                                                                       | n Veteran ki andikape nan meni an            |
| 28.3. Antre Pousantaj Er                                                                                       | nfimite ou                                   |
| 28.4. Endike si ou se yor                                                                                      | n Veteran ki san kay.                        |

- 28.5. Endike si yo te refere ou pou Reyabilitasyon Vokasyonèl Veteran yo (Chapit 31).
- 28.6. Endike si ou nan prizon kounye a oswa si yo te mete ou nan prizon
- 28.7. Endike si nan dènye 12 mwa yo ou te travay pandan 27 semèn oswa plis
- 28.8. Endike si ou satisfè deziyasyon Vyetnam-Era.
- 28.9. Endike si ou fèk separe de sèvis militè (nan lespas 3 zan) (otomatikman chwazi)

# 29. Seksyon Veteran Pati 3

| [Jwenn DD214]                                                                                           |            |
|----------------------------------------------------------------------------------------------------|------------|
| Resamman kite<br>(nan yon espas 3 an):                                                                  | Non        |
| *Èske w te asiste yon atelye<br>pou pwogram asistans<br>tranzisyon (TAP) nan twa<br>ane ki sot pase yo? | 🔾 Wi 🔵 Non |

29.1. Chwazi si ou te ale nan yon atelye Pwogram Asistans Tranzisyon (TAP) nan dènye twa ane yo.

29.2. Klike sou bouton fini yan

# **30.** Asistans Piblik nan Seksyon 4 Pati Veteran yo

| Asistans Piblik                                                                                                    |                                                                     |   |
|----------------------------------------------------------------------------------------------------|---------------------------------------------------------------------|---|
|                                                                                                    |                                                                     | i |
| Tanpri, ban nou repons kesyon sui                                                                                                    | van sa yo si genyen ladan yo ki aplike pandan dènye sis (6) mwa yo. |   |
| *Èske moun nan fwaye ou<br>resevwa peman Èd Tanporè<br>pou Fanmi ki Nan Bezwen<br>(TANF)?                                                        | Vii O Non                                                           |   |
| *Èske yo te kalifye w oubyen<br>èske ou te resevwa Èd<br>Pwogram Asistans Nitrisyonèl<br>Siplemantè (SNAP ke yo te rele<br>FoodStamps anvan sa)? | Vii O Non                                                           |   |
| *Èske ou te resevwa Peman Èd<br>Jeneral?                                                                                                    | O Wi O Non                                                          |   |
| *Èske ou te resevwa Peman Èd<br>Lajan Kach pou Refijye?                                                                                          | Vii O Non                                                           |   |
| <sup>•</sup> Èske w te jwenn sipò nan men<br>Sistèm Akèy Fanmi Leta a?                                                                           | Vii O Non                                                           |   |
|                                                                                                    |                                                                     |   |

30.1. Chwazi si kay ou te resevwa Asistans Tanporè pou Fanmi ki nan Bezwen (TANF)

30.2. Chwazi si ou te kalifye oswa si ou te resevwa plis nitrisyon asistans nan pwogram asistans lan (SNAP ki te rele Food Stamps ) .

- 30.3. Chwazi si ou te resevwa Peman Asistans Jeneral yo
- 30.4. Chwazi si ou te resevwa Peman Asistans Lajan Refijye
- 30.5. Chwazi si ou te sipòte pa Sistèm Swen Sante Adoptasyon Eta a
- 30.6. (Si ou vle) Chwazi si ou pa vle bay enfòmasyon nan kay la.
- 30.7. Bay kantite moun k ap viv lakay ou.
- 30.8. Bay total revni ou touche nan 6 dènye mwa yo
- 30.9. Klike sou bouton fini yan